## UIS Service Desk 303-860-HELP (4357) help@cu.edu

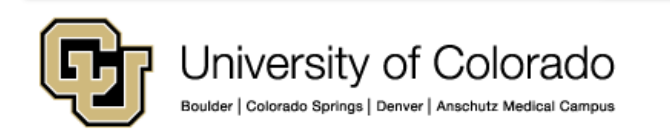

1. Sign in to the Cherwell self-service landing page (instructions provided separately. Please visit the <u>UIS Service</u> <u>Desk website</u>).

2. Once you are signed in, click the **Submit a Request** link within the **Requests and Incidents** section.

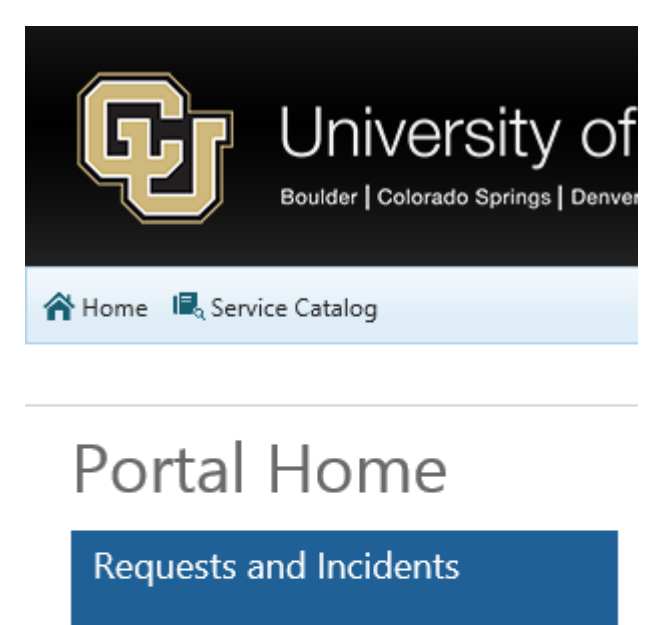

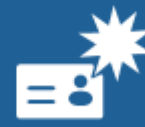

Submit a Request <u>Report an Incident</u> <u>View the Status of My Requests</u>

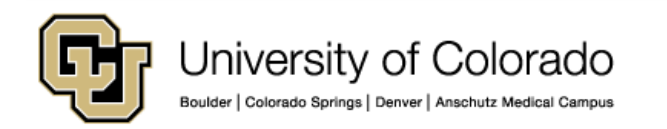

3. The Cherwell service catalog will open. Locate the service you would like to request. In this example, we will be using the **Request Meeting Setup** subcategory, located within the **Desktop Support Services** → AV / **Meeting Support** category.

4. Click the desired service request subcategory to open the service request form.

**Note**: When you hover over a service category, the box color alters and additional service request subcategories will become visible.

#### Communications @

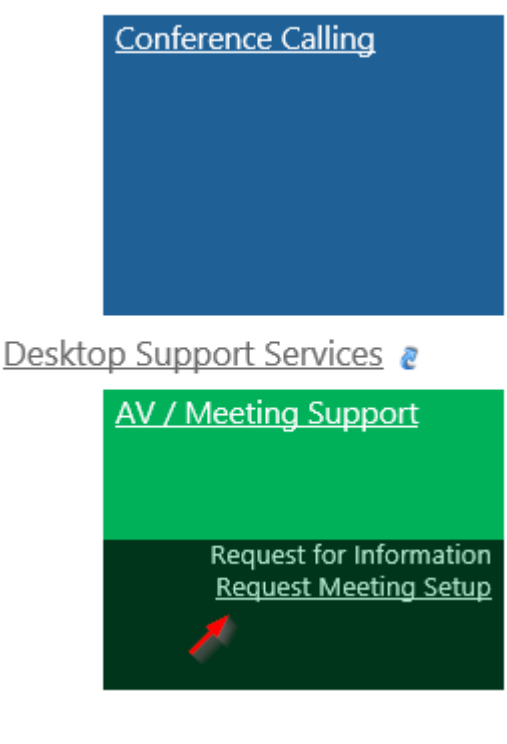

5. The Service Request form will now open.

- a. Your **Name** and **Phone Number** will be visible.
- b. In the **Description** field, enter a description for your request.
- c. Complete the required information within the specifics form.
  - a. Note: The specifics form will vary by request type.
- d. If desired, use the **Attach a file** utility to attach a document to your request.
- e. When you are finished, click **Submit**.

| 🖀 Home 🛛 🖳 Servic                               | e Catalog                                | d.          |                                                                      |                       |        |
|-------------------------------------------------|------------------------------------------|-------------|----------------------------------------------------------------------|-----------------------|--------|
| 📕 Save 🥳 Abar                                   | ndon 🛄 Lookup                            | 🃎 (0) ▾ 🕪 🔶 | Record 1 of 1 🔶 🔿                                                    |                       |        |
| Service                                         | Reques                                   | st 10073    |                                                                      |                       |        |
| Status: New                                     |                                          |             |                                                                      | Request Meeting Setup |        |
| No Image                                        | vin Ryan Mc Ca<br>one: 3038604176<br>ot: | rty a       |                                                                      |                       |        |
| Description:                                    |                                          |             |                                                                      |                       |        |
| Subject:<br>Primary Location:<br>Date and Time: |                                          | ]           | Number of Participant Sites:<br>0<br>Duration<br>Hours: v Minutes: v | [                     | submit |
|                                                 |                                          |             |                                                                      |                       |        |
| Equipment Ne                                    | eded                                     |             |                                                                      |                       |        |
| Projector? Laptop? Speakers?                    | Uideo Conference                         | 5?          | Video Conference Locations:                                          |                       |        |
| Connection In                                   | formation                                |             |                                                                      |                       |        |
| Audio Conference Setup Needed?                  |                                          |             | Desktop Sharing Needed?                                              |                       | ~      |

6. Your request has now been submitted, and the service request confirmation dialog box will open.Click **OK** to close this dialog box.

**Note:** You will receive a confirmation email from the UIS Service Desk that includes your **Service Request ID.** 

#### Cherwell Service Management

Your Service Request has been added to the Cherwell system. Your Service Request ID is 10073.